## Submitting PPE Requests

To begin, login to E-Procurement

| enge Reise and an and a second and a second and a second and a second and a second and a second a second a se                                                                                                    | an the best of                                                                                                  | Earn Number - 0012034 |                   |
|----------------------------------------------------------------------------------------------------|----------------------------------------------------------------------------------------------------|-----------------------|-------------------|
|                                                                                                    | the second second second second second second second second second second second second second second second se | V Instructions        |                   |
| or Na 🗸 🗸 Requestor Information                                                                                                    |                                                                                                    |                       | Form Name - Vendo |
| . If an an an an a constant of the constant of the constant of |                                                                                                    |                       | Questions         |
|                                                                                                    | Requestor Information                                                                                           |                       |                   |
|                                                                                                    | mm/cc/305                                                                                                    |                       |                   |
| Revigueand Submit                                                                                                    | Requestors Last Name: 2                                                                                         |                       |                   |
|                                                                                                    | · · · · · · · · · · · · · · · · · · ·                                                                           |                       |                   |

6

Select the quantities of each item you would like to order in the **Questions-PPE Supplies** section. Then click on the **Next** button.

| Bit Milling     Generic Remuest     Instructions       Instructions     Form Name - Vendor Na     PPE Supplies       Disposable Face Covering (50 per box):     1 box | PFF Parameter (Constitution), Providence Providence | ್ರಾಜಕರ್ ಎಸ್.                                                   |
|----------------------------------------------------------------------------------------------------|-----------------------------------------------------|----------------------------------------------------------------|
| Status     Incomplete       Instructions     PPE Supplies       Form Name - Vendor Na     Disposable Face Covering (50 per box):       1 box                          | Pussone                                             |                                                                |
| Instructions<br>Form Name - Vendor Na  PPE Supplies<br>Disposable Face Covering (50 per box):  1 box                                                                  | Status Incomplete                                   | eactivescu <u>jobic u</u> seri. Ijiroisida tarceser carises ow |
| Form Name - Vendor Na Disposable Face Covering (50 per box):  1 box                                                                                                   | Instructions                                        | PPE Supplies                                                   |
|                                                                                                    | Form Name - Vendor Na 🖌 🗗                           | isposable Face Covering (50 per box):                          |
|                                                                                                    | Questions                                           | 1 box.                                                         |
| Full dull                                                                                                    | Desuestas lafares d                                 |                                                                |
|                                                                                                    |                                                     | F et al                                                        |
|                                                                                                    |                                                     |                                                                |
|                                                                                                    |                                                     |                                                                |
|                                                                                                    |                                                     |                                                                |
|                                                                                                    |                                                     |                                                                |
|                                                                                                    |                                                     |                                                                |
|                                                                                                    |                                                     |                                                                |

Please only check off the **Urgent** box if you need this request earlier than the normal 36-48 hour delivery window.

|          | <u></u> |
|----------|---------|
| 🔲 Urgent |         |

7

On the Review and Submit section click on the Submit button to complete your Request.

\*\*\*PLEASE NOTE: Both forms follow the same process. PPE General Supplies request are sent to Security and Mail Services for fulfilment. PPE Request for Disinfectant Wipes requests are sent to Facilities for fulfillment.\*\*\*